## **Pulling a GLSA Report**

1. Use the mnemonic GLSA in Datatel.

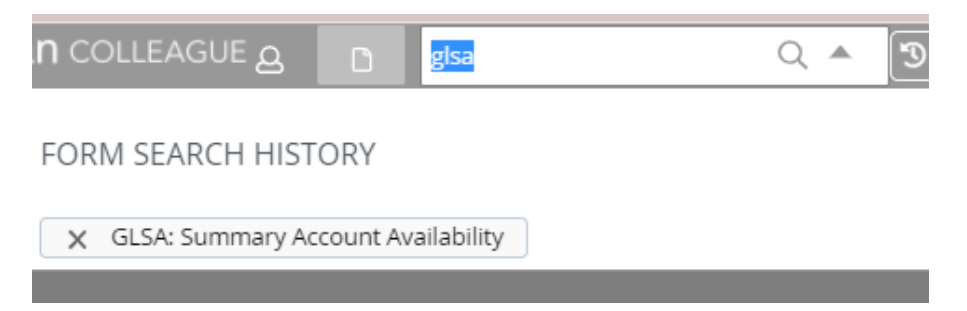

2. Enter the Fiscal year you would like to pull the report for, Change the Calendar ending month to 6 to capture the entire year, and enter an "A" in the include accounts that have field...

|    | Fiscal Ye<br>Calendar Ending Month | ar 2021 07/01/2020 thru 06/30/2021 |
|----|------------------------------------|------------------------------------|
|    | Include accounts that ha           | Ve All Statuses                    |
|    | GL Account Definitio               | On Not defined Required            |
|    | Detail or Summaria                 | ze Poolee Accounts                 |
|    | Ger                                | erate Spreadsheet                  |
|    |                                    |                                    |
|    |                                    |                                    |
| 3. | Drill into the by                  | the GL account definition.         |
| 4. | Drill into the by                  | v select/list.                     |

5. Enter an I in the field that you would like to include In the example below, the report would include Subfund 11006 and Costcenter 6050.

| Inc/Exc |   | Compor | nent Values                  |   | VP, Administrative Servic | es     |     |  |
|---------|---|--------|------------------------------|---|---------------------------|--------|-----|--|
|         |   |        | ENTITY, FUND, SUBFUND        |   |                           |        |     |  |
| 1       |   | 2      | 1 11006                      | 2 | 3                         | *** 4  | ••• |  |
|         |   |        | CABINET, DIVISION, COSTCENTE | R |                           |        |     |  |
| 3       | I | 4      | 1 6050                       | 2 | ··· 3                     | ••• 4  | ••• |  |
|         |   |        | PROGRAM                      |   |                           |        |     |  |
| 5       |   | 6      | 1                            | 2 | ··· 3                     | ••• 4  | ••• |  |
|         |   |        | UNIT,ACTIVITY                |   |                           |        |     |  |
| 7       |   | 8      | 1 •••                        | 2 | 3                         | ••• 4  | ••• |  |
|         |   |        | CLASS,TYPE,CATEGORY,OBJECT   |   |                           |        |     |  |
| 9       |   | 10     | 1                            | 2 | 3                         | •••• 4 | *** |  |
|         |   |        | GLS.BUDGET.OFFICER           |   |                           |        |     |  |
| 11      |   | 12     | 1 ••••                       | 2 | 3                         | ••• 4  | ••• |  |
|         |   |        | GLS.NET.ASSET.CLASS.CODE     |   |                           |        |     |  |
| 13      |   | 14     | 1                            | 2 |                           | •••• 4 | *** |  |
|         |   |        |                              |   |                           |        |     |  |
|         |   |        | 1                            | 2 | ••• 3                     | ••• 4  | ••• |  |

6. Enter "N" in the Prompt for addition selection criteria

| Prompt for additional selection criteria? (Y,N) No |
|----------------------------------------------------|
|----------------------------------------------------|

- 7. Enter Save
- 8. Drill in to the by Sort
- 9. Delete the first line "GLS.Budget.Officer"
- 10. Once deleted the first line should be "GLS.SUBFUND" tab over to the Break column and enter "Y"
- 11. To Sort by class click into the second line "GLS.COSTCENTER" and enter "..." then press enter.

## 12. This will prompt a search

|   | Element Name             | 🗘 Ту | pe 🛟 | Loc | ٥ | Format 🛟 | Conversion | ٢ | Single/Multi | ٢ | Association | ٢ |
|---|--------------------------|------|------|-----|---|----------|------------|---|--------------|---|-------------|---|
|   | GLS.ACTIVITY             | 1    |      |     |   |          |            |   | S            |   |             |   |
|   | GLS.BUDGET.OFFICER       | 1    |      |     |   |          |            |   | S            |   |             |   |
|   | GLS.CABINET              | 1    |      |     |   |          |            |   | S            |   |             |   |
|   | GLS.CATEGORY             | 1    |      |     |   |          |            |   | S            |   |             |   |
| , | GLS.CLASS                | 1    |      |     |   |          |            |   | S            |   |             |   |
|   | GLS.COSTCENTER           | I    |      |     |   |          |            |   | S            |   |             |   |
| , | GLS.DIVISION             | I.   |      |     |   |          |            |   | S            |   |             |   |
| 5 | GLS.ENTITY               | 1    |      |     |   |          |            |   | S            |   |             |   |
| ) | GLS.FUND                 | 1    |      |     |   |          |            |   | S            |   |             |   |
| 0 | GLS.NET.ASSET.CLASS.CODE | 1    |      |     |   | 10L      |            |   | S            |   |             |   |
| 1 | GLS.OBJECT               | 1    |      |     |   |          |            |   | S            |   |             |   |
| 2 | GLS.PROGRAM              | -    |      |     |   |          |            |   | S            |   |             |   |
| 3 | GLS.SUBFUND              |      |      |     |   |          |            |   | S            |   |             |   |
| 4 | GLS.TYPE                 |      |      |     |   |          |            |   | S            |   |             |   |
| 5 | GLS.UNIT                 | 1    |      |     |   |          |            |   | S            |   |             |   |

13. Double click on 5- GLS.CLASS.

14. Tab over to the break column and enter "Y" % f(X) = f(X) + f(X) +

|    | Criteria<br>Field Name | Sequence | Bre | eak |
|----|------------------------|----------|-----|-----|
| 1  | GLS.SUBFUND            | BY       | ~   | Yes |
| 2  | GLS.CLASS              | ВУ       | ~   | Yes |
| 3  | GLS.PROGRAM            | BY       | ~   |     |
| 4  | GLS.ACTIVITY           | ВУ       | ~   |     |
| 5  | GLS.OBJECT             | BY       | ~   |     |
| 6  |                        |          | ~   |     |
| 7  |                        |          | ~   |     |
| 8  |                        |          | ~   |     |
| 9  |                        |          | ~   |     |
| 10 |                        |          | ~   |     |

15. Click save, you will get the message below and click OK

Verify Criteria

|     | The second second |                                  |                           |                  |              | 100 March 100 March 100 March 100 March 100 March 100 March 100 March 100 March 100 March 100 March 100 March 1 |
|-----|-------------------|----------------------------------|---------------------------|------------------|--------------|----------------------------------------------------------------------------------------------------|
|     |                   | Requ                             | ired sort field (GLS.COST | CENTER) added    |              |                                                                                                    |
| C   |                   |                                  | OK                        |                  |              |                                                                                                    |
| > 1 | K                 |                                  |                           |                  |              |                                                                                                    |
|     |                   | Sort/Break D                     | efinition                 |                  |              |                                                                                                    |
| 16. | Click S           | Save again<br>5F00 - GL Standard | List/SSelect 🏠 •          |                  | Save Sa      | ve All Cancel Cancel All                                                                                        |
|     |                   |                                  |                           |                  | $\checkmark$ |                                                                                                    |
|     |                   | Select/List                      |                           |                  |              |                                                                                                    |
|     |                   | Sort                             | Required                  | Break - Required |              |                                                                                                    |
|     |                   |                                  |                           |                  |              |                                                                                                    |
|     |                   | Display Criteria                 |                           |                  |              |                                                                                                    |
|     | 1                 |                                  |                           |                  |              |                                                                                                    |
|     | 2                 |                                  |                           |                  |              |                                                                                                    |
|     |                   |                                  |                           |                  |              |                                                                                                    |

17. If you would like to export the report as into excel you would enter "y" in the generate spreadsheet field.

| Fiscal Year                | 2021 07/01/2020 thru 06/30/2021 |
|----------------------------|---------------------------------|
| Calendar Ending Month of   | 6 06/30/2021                    |
| Include accounts that have | All Statuses                    |
| GL Account Definition      | Defined Required                |
| Detail or Summarize P      | oolee Accounts Summary          |
| Genera                     | te Spreadsheet Yes              |

- 18. Click Save
- 19. Enter "H" in the Output Device field.
- 20. Click Save again.
- 21. Download the report if you chose to export into excel or export the report for PDF format.